|     |                                                         |                                      |                   | 最終更新日:2025/3/11                |
|-----|---------------------------------------------------------|--------------------------------------|-------------------|--------------------------------|
| AP  | U-NET ガイド                                               |                                      | Ver               | 対象 OS                          |
|     | ArcGIS Pro インストールマニ                                     | ュアル                                  | 1.0               | Windows/Mac                    |
|     |                                                         |                                      |                   |                                |
|     |                                                         |                                      |                   |                                |
| 注   | 点                                                       |                                      |                   |                                |
|     | ArcGIS Pro をインストール/利用する際は                               | 、学内ネットワークに接終                         | 売、もしくに            | t VPN 接続が必要です。                 |
|     | 卒業/退職後は、アンインストールしてく7                                    | たさい。                                 |                   |                                |
|     |                                                         |                                      |                   |                                |
|     | インストールファイルダウンロード手順                                      |                                      |                   |                                |
| • ; | My ESRI にアクセスし、[サインイン]                                  | を選択してください。                           |                   |                                |
|     |                                                         |                                      |                   |                                |
| г   | 「ArcGIS 組織サイトの URL」を選択し                                 | し、「ritsapu」と入力し、                     | [続行] を            | 選択してください。                      |
|     | サインイン @esri                                             |                                      |                   |                                |
|     |                                                         |                                      |                   |                                |
|     | ArcGIS ログイン ~                                           |                                      |                   |                                |
|     | ArcGIS 組織サイトの URL へ                                     |                                      |                   |                                |
|     | ritsapu .maps.arcgis.com                                |                                      |                   |                                |
|     | し この URL を記憶<br>                                        |                                      |                   |                                |
|     |                                                         |                                      |                   |                                |
|     | () () () ()                                             |                                      |                   |                                |
|     | アカウントがありませんか? <u>ArcGIS 個人向けアカウ</u><br><u>ントを作成します。</u> |                                      |                   |                                |
|     | 個人情報保護方針                                                |                                      |                   |                                |
|     |                                                         |                                      |                   |                                |
| •   | 「Ritsumeikan Asia Pacific University」                   | トをクリックし、APU の                        | アカウント             | とパスワードでサインイン                   |
|     | してください。                                                 |                                      |                   |                                |
|     | 両両去上「ダウンロード」から「ナベア                                      | の制見レバージョン」を                          | 選択してく             | ださい                            |
|     | 画面右上「クリンロート」が36 「 g くくで<br>た My Esri 1334696 立論         | <ul> <li>● う表 m と / 、</li></ul>      | 医沢してく<br>ス ダウンロード | ノ <u>こと</u> く。<br>サポート (?) (资) |
|     | □ ┃ - □ - □ - □ - □ - □ - □ - □ - □ - □                 |                                      |                   |                                |
|     |                                                         | 3.4                                  |                   |                                |
|     | ーーーーーーーーーーーーーーーーーーーーーーーーーーーーーーーーーーーー                    | ArcGIS Desktop (ArcMap)<br>10.8.2    |                   | 相当します。                         |
|     |                                                         | ArcGIS Enterprise (Windows)<br>11.4  |                   |                                |
|     | 立命館アジア太平洋大学                                             | ArcGIS Enterprise (Linux)            |                   |                                |
|     | 組織の詳細                                                   | すべての製品とパージョン<br>ソフトウェアと150ファイルをダウンロー | ドして、インス           |                                |
|     |                                                         | トール カイトを検察し、メテイアをリクエ                 | ストレます。            |                                |

| PU-NET ガイド                            |                                        | Ver          | 対象 OS                      |
|---------------------------------------|----------------------------------------|--------------|----------------------------|
| ArcGIS Pro イン                         | ストールマニュアル                              | 1.0          | Windows/Mac                |
| 「すべてのバージョン」タフ                         | ブの「ArcGIS Pro」から必要な                    | なバージョンを選     | 暴択し [ダウンロードの君              |
| を選択してください。                            |                                        |              |                            |
| ♀手順・図はバージョン 3.4                       | で記載しています。                              |              |                            |
| Sesri Products ~ Industries ~         | Support & Services v Stories v About v | ,            | Q                          |
| 🛱 🛛 My Esri                           | 334696 立命館アジア太平洋 、                     | ▲ 概要 ライセンス ダ | ウンロード サポート ⑦ 🚳             |
| ダウンロード   製品 メディアのリクエスト                |                                        |              |                            |
|                                       | 製品                                     |              |                            |
| プロダ                                   | <br>クトを選択して、ダウンロードするコンポーネントを表          | 長示します。       |                            |
| 現在のバージョン すべてのバージョン ISO ファ-<br>クイックサーチ | 11                                     |              |                            |
| ArcGIS Pro                            |                                        |              | 3.4 ▼ ダウンロードの<br>表示        |
| ArcGIS Desktop (ArcMap)               |                                        |              | 10.8.2 ▼     ダウンロードの<br>表示 |
| ArcGIS Desktop                        |                                        |              | 10.8     ダウンロードの       表示  |

6. 「利用条件への同意」画面が表示されたらマスター契約書を確認のうえ、[同意する]を選択して ください。

| 利用条件への同意                                                                                                    | ×          |  |  |
|----------------------------------------------------------------------------------------------------|------------|--|--|
| Esri との使用許諾契約書に署名していない限り、このサイトからダウンロードされた製品<br>は Esri またはサード パーティのライセンサーが所有し、マスター契約書 20の条件の下で<br>使用できるライセンスが付与されます。 契約条件をよくお読みください。 続行するには、<br>マスター契約書 20の契約条件に同意する必要があります。 |            |  |  |
| マスター契約書の契約条件を読み、その内容を承諾しました。                                                                                                    |            |  |  |
|                                                                                                    | キャンセル 同意する |  |  |
|                                                                                                    |            |  |  |
|                                                                                                    |            |  |  |
|                                                                                                    |            |  |  |

|                        |     | 取形文初日,2020/0/1. |
|------------------------|-----|-----------------|
| APU-NET ガイド            | Ver | 対象 OS           |
| ArcGIS Pro インストールマニュアル | 1.0 | Windows/Mac     |

| ウソフトウェア アップデートに相当します。                                                                                                    |                                                                                                    |                                          |                          |
|----------------------------------------------------------------------------------------------------|----------------------------------------------------------------------------------------------------|------------------------------------------|--------------------------|
| ダウンロード                                                                                                    | はじめに                                                                                                    | システム要件                                   |                          |
| バージョン<br>3.4<br>言語<br>日本語 - 日本語                                                                                                    | ArcGIS Pro のインストールと設定 P<br>ArcGIS Pro 3.x への移行 P<br>ArcGIS Pro の学習リソース P<br>ArcGIS License Manager P<br>PostgreSQL Linux P<br>インストール前: チェックサムの実行 (理由) P | ArcGIS License Manager @<br>ArcGIS Pro 전 | 8                        |
| <b>プロダクトコンボーネント</b><br>ダウンロードするアイテムを以下から選択します。                                                                                                    |                                                                                                    |                                          |                          |
| ファイル                                                                                                    |                                                                                                    | ファイル サイズ                                 | 操作                       |
| + ArcGIS Pro<br>ArcGIS Pro                                                                                                    |                                                                                                    | 2.71 GB                                  | ダウンロード                   |
| + ArcGIS Pro 3.4 Patch 2 (3.4.2)<br>ArcGIS Pro                                                                                                    |                                                                                                    | 56.43 MB                                 | ダウンロード                   |
| + ArcGIS Pro 3.4 Patch 1 (3.4.1)                                                                                                    |                                                                                                    | 2.03 MB                                  | ダウンロード                   |
| ョバージョンのパッチがある場合<br>選択してください。<br><b>インストール手順</b>                                                                                                    | 合は、必要に応じて「ArcGIS ]                                                                                                    | ProXX Patch」より                           | ) [ダウンロー]                |
| 国バージョンのパッチがある場合<br>選択してください。<br>インストール手順<br>、ウンロードした「ArcGISPro_<br>ペッケージファイルを抽出するフ<br>ArcGIS Pro<br>ファイルの格納先フォルダー<br>パッケージのファイルを抽出するフォルダーを選択してください:  | 合は、必要に応じて「ArcGIS」<br>XX_ja_XXXXXX.exe」をダブル<br>Yォルダーを選択して[次へ]<br>×                                                                                       | ProXX Patch」より<br>ルクリックしてくだ<br>を選択してください | ) [ダウンロー ]<br>ごさい。<br>`。 |
| 国バージョンのパッチがある場合<br>選択してください。<br>インストール手順<br>、ウンロードした「ArcGISPro_3<br>ペッケージファイルを抽出するフ<br>ArcGIS Pro<br>ファイルの格納先フォルダー<br>パッケージのファイルを抽出するフォルダーを選択してください: | 含は、必要に応じて「ArcGIS」<br>XX_ja_XXXXXX.exe」をダブル<br>アオルダーを選択して[次へ]<br>×                                                                                       | ProXX Patch」より<br>ルクリックしてくだ<br>を選択してください | ) [ダウンロー ]<br>ごさい。<br>`。 |

|                                                                                                    | ۴                                                                                                    | Ver                                    | 対象 OS                         |
|----------------------------------------------------------------------------------------------------|----------------------------------------------------------------------------------------------------|----------------------------------------|-------------------------------|
|                                                                                                    | ArcGIS Pro インストールマニュアル                                                                                                    | 1.0                                    | Windows/Mac                   |
| 展開が正常<br>選択してく                                                                                                    | に終了したら「今すぐプログラムを実行」にチェック<br>ださい。                                                                                                    | を入れてい                                  | る状態で[閉じる]を                    |
| ArcGIS Pro                                                                                                    | ★ インストール ファイルが正常にコンピューターに展開されました。                                                                                                    |                                        |                               |
|                                                                                                    | ☑今すぐブログラムを実行                                                                                                    |                                        |                               |
|                                                                                                    | < 戻る( <u>8</u> ) 開びる(Q)                                                                                                    |                                        |                               |
|                                                                                                    | 9 0                                                                                                    |                                        |                               |
| 必要な「.N<br>♀ArcGIS<br>♀画面が表                                                                                             | : 9 。<br>NET Desktop Runtime」のバージョンを控えて[終了<br>Pro のバージョンによって、必要な「.NET Desktop<br>伝示されない場合は、手順7以降に従ってインストール                                                                                                    | 〕を選択し<br>Runtime」<br>〜を進めてく            | てください。<br>のバージョンが異なりま<br>ださい。 |
| 必要な「.♪<br>♀ ArcGIS<br>♀ 画面が表                                                                                           | : 9。<br>NET Desktop Runtime」のバージョンを控えて[終了<br>Pro のバージョンによって、必要な「.NET Desktop<br>そ示されない場合は、手順 7 以降に従ってインストール<br>セットアップ                                                                                                    | 「]を選択し<br>Runtime」<br>ンを進めてく<br>───×   | てください。<br>のバージョンが異なりま<br>ださい。 |
| 必要な「.N<br>♀ ArcGIS<br>♀ 画面が表<br>☞ ArcGIS Pro<br>のインストーJ<br>前提条件が                                                       | : 9。<br>NET Desktop Runtime」のバージョンを控えて [終了<br>Pro のバージョンによって、必要な「.NET Desktop<br>そ示されない場合は、手順 7 以降に従ってインストール<br>セットアップ<br>い情報<br>物のません                                                                                                    | 」を選択し<br>Runtime」<br>シを進めてく<br>×       | てください。<br>のバージョンが異なりま<br>ださい。 |
| 必要な「.N<br>♀ ArcGIS<br>♀ 画面が表<br>◎ 画面が表<br>◎ 本rcGIS Pro<br>のインストール<br>前提条件が<br>ArcGIS Pro (<br>Desktop Run<br>か、システム管   | : 9。<br>NET Desktop Runtime」のバージョンを控えて [終了<br>Pro のバージョンによって、必要な「.NET Desktop<br>え示されない場合は、手順7以降に従ってインストール<br>・セットアップ<br>い情報<br>物のません<br>には、Microsoft .NET Desktop Runtime 8.0.x (x64) が必要です。Microsoft Windows<br>time 8.0.x (x64) をダウンロードしてインストールするには、Microsoft Web サイトにアクセス<br>i理者にお問い合わせください。        | 「]を選択し<br>Runtime」<br>っを進めてく<br>ン<br>う | てください。<br>のバージョンが異なりま<br>ださい。 |
| 必要な「.N<br>PArcGIS<br>P画面が表<br>PArcGIS Pro<br>のインストー川<br>前提条件が<br>ArcGIS Pro (<br>Desktop Run<br>か、システム管<br>INET Deskto | : 9。<br>NET Desktop Runtime」のバージョンを控えて〔終了<br>Pro のバージョンによって、必要な「.NET Desktop<br>表示されない場合は、手順7以降に従ってインストール<br>・セットアップ<br>い情報<br>物のません<br>には、Microsoft .NET Desktop Runtime 8.0.x (x64) が必要です。Microsoft Windows<br>time 8.0.x (x64) をダウンロード<br>してインストールするには、Microsoft Web サイトにアクセス<br>理者にお問い合わせください。      | 「]を選択し<br>Runtime」<br>っを進めてく<br>ン<br>う | てください。<br>のバージョンが異なりま<br>ださい。 |
| 必要な「.N<br>の<br>本rcGIS<br>の<br>の<br>インストーリ<br>前提条件が<br>ArcGIS Pro (<br>Desktop Run<br>か、システム管<br>INET Deskto            | : 9 。<br>NET Desktop Runtime」のバージョンを控えて〔終了<br>Pro のバージョンによって、必要な「.NET Desktop<br>気示されない場合は、手順7以降に従ってインストール<br>・セットアップ<br><b>レ情報</b><br>物のません<br>には、Microsoft .NET Desktop Runtime 8.0.x (x64) が必要です。Microsoft Windows<br>thime 8.0.x (x64) をダウンロードしてインストールするには、Microsoft Web サイトにアクセス<br>理者にお問い合わせください。 | 「]を選択し<br>Runtime」<br>~を進めてく<br>~      | てください。<br>のバージョンが異なりま<br>ださい。 |
| 必要な「.N<br>の<br>本rcGIS<br>の<br>の<br>インストーリ<br>前提条件が<br>ArcGIS Pro (<br>Desktop Run<br>か、システム管<br>INET Deskto            | : 9 。<br>NET Desktop Runtime」のバージョンを控えて[終了<br>Pro のバージョンによって、必要な「.NET Desktop<br>表示されない場合は、手順7以降に従ってインストール<br>セットアップ<br><b>レ情報</b><br>物のません<br>には、Microsoft .NET Desktop Runtime 8.0.x (x64) が必要です。Microsoft Windows<br>thime 8.0.x (x64) をダウンロードしてインストールするには、Microsoft Web サイトにアクセス<br>理者にお問い合わせください。  | 「]を選択し<br>Runtime」<br>~を進めてく<br>~      | てください。<br>のバージョンが異なりま<br>ださい。 |

をダウンロードしてインストールしてください。

|    |                               |                                                                                                    | M      | 取於文利日:2025/3/11  |
|----|-------------------------------|----------------------------------------------------------------------------------------------------|--------|------------------|
| -  | PU-NEI 771F                   |                                                                                                    | Ver    | 对家 05            |
|    | Ar                            | cGIS Pro インストールマニュアル                                                                                                    | 1.0    | Windows/Mac      |
| 6. | 「.NET Deskto<br>ダブルクリック       | p Runtime」のインストール完了後に手順2で展<br>してください。                                                                                                    | 開したフォ  | ルダ内の「Setup.exe」を |
| 7. | ArcGIS Pro セ                  | ットアップ画面が表示されたら [次へ] を選択し<br>×<br>ArcGIS 2023<br>ArcGIS <sup>®</sup> Pro                                                                            | てください。 | ,                |
|    |                               | (N) > キャンセル                                                                                                    |        |                  |
| 8. | ようこそ画面が<br>切 ArcGIS Proのセットアッ | 表示されたら [次へ] を選択してください。                                                                                                    |        |                  |
|    |                               | ArcGIS Pro セットアップ プログラムへようこそ                                                                                                    |        |                  |
|    |                               | このセットアップ プログラムを実行する前にすべての Windows プログラムを<br>総了することを強くお勧めします。<br>セットアップを終了して実行中のプログラムをすべて終了するには、「キャン<br>セル」をクリックします。インストールを続行するには、「次へ」をクリックしま<br>す。 |        |                  |
|    |                               | 警告:このプログラムは、著作権法および国際協定によって保護されて<br>います。                                                                                                    |        |                  |
|    |                               | このプログラム、またはその一部を無断で複製または配布することは法律<br>により禁止されています。以上の行為を行った場合は法律によって罰せ<br>られることがありますのでご注意ください。                                                      |        |                  |
|    |                               | < 戻る(B) 次へ(N) > キャンセル                                                                                                    |        |                  |
|    |                               |                                                                                                    |        |                  |

最終更新日:2025/3/11

|                        |     | 取示 天初日 1 2020/011 |
|------------------------|-----|-------------------|
| APU-NET ガイド            | Ver | 対象 OS             |
| ArcGIS Pro インストールマニュアル | 1.0 | Windows/Mac       |

9. マスター契約書の内容に同意した上で「マスター契約書に同意する」を選択し、[次へ]を選択して ください。

| マスター契約書                                                                                                    |                                                       | 0                            |
|----------------------------------------------------------------------------------------------------|-------------------------------------------------------|------------------------------|
| 続行するには、以下のマスター契約                                                                                            | 5書に同意する必要があります。                                       |                              |
| マスター                                                                                                    | 一契約 (E204CW)                                          | ^                            |
| 202<br>重要 - 以下の                                                                                             | 24 年 8 月 30 日改訂<br>0内容をよくお読みください。                     |                              |
| お客様と Esri との間で締絡<br>き お安様に とる Feri戦                                                                         | まするライセンス契約が優先す<br>(見な上が木色サッビスの取得)                     | る場合を除<br>「つき Feri            |
| c、むみねにはる。<br>に加え<br>は、本契約に記載する契約<br>として、お客様がこれらを                                                            | 御むよい本作り「ビスの収除す<br>り諸条件すべてを唯一かつ最終<br>を承諾した場合に限って、お客    | こうる、L311<br>の合意事項<br>様に当該の ↓ |
| )マスター契約書(こ同意する(A)                                                                                           |                                                       | ED刷(P)                       |
| )マスター契約書に同意しない(D)                                                                                           |                                                       |                              |
| <u>約書 PDF (全言語)</u>                                                                                         | < 戻る(B) 次へ(N) >                                       | キャンセル                        |
| 用するユーザー環境<br>ArcGIS Pro のセットアップ<br><b>インストールのコンテキスト</b>                                                     | 「を選択して[次へ]を選                                          | 選択してくた                       |
| 」用するユーザー環境<br>I ArcGIS Pro のセットアップ<br>インストールのコンテキスト<br>このアプリケーションを次のユーザ・                                    | を選択して[次へ]を選                                           | 選択してくた                       |
| 」用するユーザー環境<br>ArcGIS Pro のセットアップ<br><b>インストールのコンテキスト</b><br>このアプリケーションを次のユーザ・                               | きを選択して [次へ] を選                                        | 選択してくた                       |
| J用するユーザー環境<br>ArcGIS Proのセットアップ<br>インストールのコンテキスト<br>このアプリケーションを次のユーザ・<br>●このコンピューターを                        | きを選択して [次へ] を選<br>ーに対してインストールします:<br>:使用するすべてのユーザー(A) | 選択してくた                       |
| 用するユーザー環境<br>  ArcGIS Pro のセットアップ<br><b>インストールのコンテキスト</b><br>このアプリケーションを次のユーザー<br>・<br>・<br>・<br>このコンピューターを | きを選択して [次へ] を選<br>ーに対してインストールします:<br>:使用するすべてのユーザー(A) | 選択してくた                       |
| J用するユーザー環境<br>ArcGIS Proのセットアップ<br>インストールのコンテキスト<br>このアプリケーションを次のユーザ・<br>●このコンピューターを<br>○**** のみ(M)         | きを選択して [次へ] を選<br>ーに対してインストールします:<br>:使用するすべてのユーザー(A) | 選択してくた                       |
| リ用するユーザー環境<br>ArcGIS Proのセットアップ<br>インストールのコンテキスト<br>このアプリケーションを次のユーザ・<br>●このコンピューターを<br>○**** のみ(M)         | きを選択して[次へ]を選<br>ーに対してインストールします:<br>:使用するすべてのユーザー(A)   | 選択してくた                       |
| リ用するユーザー環境<br>ArcGIS Proのセットアップ<br>インストールのコンテキスト<br>このアプリケーションを次のユーザ・<br>●このコンピューターを<br>○**** のみ(M)         | きを選択して[次へ]を選<br>ーに対してインストールします:<br>:使用するすべてのユーザー(A)   | 選択してくた                       |
| リ用するユーザー環境<br>ArcGIS Proのセットアップ<br>インストールのコンテキスト<br>このアプリケーションを次のユーザ・<br>●このコンピューターを<br>○**** のみ(M)         | きを選択して [次へ] を選<br>ーに対してインストールします:<br>:使用するすべてのユーザー(A) | 選択してくた                       |
| リ用するユーザー環境<br>ArcGIS Pro のセットアップ<br>インストールのコンテキスト<br>このアプリケーションを次のユーザ・<br>●このコンピューターを<br>○**** のみ(M)        | きを選択して [次へ] を選<br>ーに対してインストールします:<br>:使用するすべてのユーザー(A) | 選択してくた                       |

最終更新日:2025/3/11

|                        |     | 取於史利日 . 2020/5/1 |
|------------------------|-----|------------------|
| APU-NET ガイド            | Ver | 対象 OS            |
| ArcGIS Pro インストールマニュアル | 1.0 | Windows/Mac      |
|                        |     |                  |

| L1. | 「機能の選択」画面が表示されたら任意の機能を選択し、「次へ」を選択してください。                        |
|-----|-----------------------------------------------------------------|
|     |                                                                 |
|     |                                                                 |
|     | インストールする機能を選択してください。                                            |
|     | 下のリストにあるアイコンをクリックして、機能のインストール方法を変更してください。                       |
|     | ■ ArcGIS Pro                                                    |
|     | 白ーー× → AI モデル<br>す。ArcGIS Pro は、データビジュアライゼー<br>メートロケーターの作成      |
|     | ション 「おぼな時か、15年10001 ワーダ官<br>セマンティック検索 理を 2D と 3D の両方でサポートしています。 |
|     |                                                                 |
|     |                                                                 |
|     | < >>                                                            |
|     | インストール先:<br>Criffergram Electionを発行する                           |
|     |                                                                 |
|     |                                                                 |
|     | f(X)(U) < Ko(B) $f(X) > f(X)(V) > f(X)(V)$                      |
|     |                                                                 |
| 2.  | [インストール]を選択すると、プログラムのインストールが開始します。                              |
|     | 💡 「ここをクリックして、Esri User Experience Improvement プログラムに参加します(推奨)」の |
|     | チェックボックスがオンになっていると、ArcGIS Proのご使用状況などの情報が Esri に送信されます。         |
|     | 希望しない場合はチェックボックスをオフにしてください。                                     |
|     | <mark>得</mark> ArcGIS Pro のセットアップ ×                             |
|     | プログラムをインストールオス準備ができました                                          |
|     | ウィザードは、インストールを開始する準備ができました。                                     |
|     |                                                                 |
|     |                                                                 |
|     | インストールの設定を参照したり変更する場合は、[戻る]をクリックしてください。[キャンセル]をク                |
|     | リックすると、ウィザードを終了します。                                             |
|     | 今後のバージョンの ArcGIS の設計に匿名で参加しますか?                                 |
|     |                                                                 |
|     | 🔲 ここをクリックして、Esri User Experience Improvement プログラムに参加します。(推奨)   |
|     | Eggi User Eventionen Improvement 小社名                            |
|     |                                                                 |
|     | ✓ セットアップが完了したら、ArcGIS Pro を実行します。                               |
|     |                                                                 |
|     |                                                                 |
|     | < 戻る(B)<br><br><br><br><br><br><br><br><br><br><br><br><br>     |
|     |                                                                 |
|     |                                                                 |
|     |                                                                 |

| APU-NET ガイド                                | Ver    | 取於更利日 . 2025/3/11<br>対象 OS |
|--------------------------------------------|--------|----------------------------|
| ArcGIS Pro インストールマニュアル                     | 1.0    | Windows/Mac                |
|                                            |        |                            |
| 場 ArcGIS Pro のセットアップ ×                     |        |                            |
| ArcGIS Pro が正常にインストールされました。                |        |                            |
| このインストールを終了するには【完了】ボタンをクリックします。            |        |                            |
|                                            |        |                            |
|                                            |        |                            |
|                                            |        |                            |
|                                            |        |                            |
|                                            |        |                            |
|                                            |        |                            |
| < 戻る(B) <b>完了(F)</b> キャンセル                 |        |                            |
|                                            |        |                            |
| 14. 自動的に「ArcGIS Pro‐言語パック」のインストールが始まり      | )ます。   |                            |
| ArcGIS Pro - 言語パック                         |        |                            |
| Windows IC ArcGIS Pro - 言語バックを構成しています。しばらく |        |                            |
|                                            |        |                            |
| 必要な情報を集めています                               |        |                            |
| キャンセル                                      |        |                            |
|                                            |        |                            |
| 15. インストールが完了したら [OK] を選択してください。           |        |                            |
| ArcGIS Pro - 言語バック X                       |        |                            |
| ArcGIS Pro - 言語パック のセットアップが正常に             |        |                            |
|                                            |        |                            |
| ОК                                         |        |                            |
|                                            |        |                            |
|                                            |        |                            |
| 16. ArcGIS Pro の Patch をダウンロードしている場合は、ダウン  | ロードしたフ | ァイルをダブルクリック                |
| してくたさい。                                    |        |                            |
|                                            |        |                            |
|                                            |        |                            |
|                                            |        |                            |
|                                            |        |                            |
|                                            |        |                            |

| APU-NET ガイド         Ver         対象 OS           ArcGIS Pro インストールマニュアル         1.0         Windows/Mac             17. 必要な領域の計算終了後に、ようこそ画面が表示されたら [更新] を選択してください。             Ø ArcGIS Pro のパッチ・トアップ   ArcGIS Pro のパッチ・トアップ Cottophysical (使用ロンピューターに ArcGIS Pro 用の<br>パッチをインストールは考え、使用ロンピューターに ArcGIS Pro 用の<br>パッチをインストールは考え、使用ロシビューターに ArcGIS Pro 用の パッチをインストールは考え、使用ロンピューターに ArcGIS Pro 用の パッチをインストールは考え、使用ロシビューターに ArcGIS Pro 用の パッチをインストールは考え、使用ロシビューターに ArcGIS Pro 用の パッチをインストールは考え、使用ロシビューターに ArcGIS Pro 用の パッチをレレー 18. ArcGIS Pro が正常にインストールされました。が表示されたら [完了] を選択してください。 |
|----------------------------------------------------------------------------------------------------|
| ArcGIS Pro インストールマニュアル       1.0       Windows/Mac         17. 必要な領域の計算終了後に、ようこそ画面が表示されたら [更新] を選択してください。         「「ないちちりアブブ」」」       ************************************                                                                                                    |
| <ul> <li>17. 必要な領域の計算終了後に、ようこそ画面が表示されたら [更新] を選択してください。</li> <li> <b>#</b> ArcGIS Pro のパッチセットアップ             <b>*</b> ArcGIS Pro のパッチ・ス・ス・ス・ス・ス・ス・ス・ス・ス・ス・ス・ス・ス・ス・ス・ス・ス・ス・ス</li></ul>                                                                                                    |
|                                                                                                    |